# 会費徴収機能のご利用方法

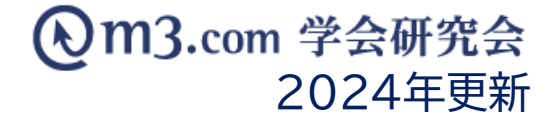

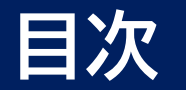

#### 会費の徴収方法

①所属済み会員を有料に変更する(p.2)

②新規会員を有料で承認する(<u>p.4</u>)

会員のお支払いの流れ(<u>p.6</u>)

ご利用いただける機能(p.11)

会費を免除したい/既に直接支払い済みの場合(p.14)

追加で徴収する場合(<u>p.16</u>)

請求取り消しをする場合(p.18)

年会費発生時に届くメール(p.20)

## 会費の徴収方法 ①所属済みの会員を有料に変更する

| 1 🔺 🗠                                                            | ¥ III 🖾 🖲 📼 🖽                                                  | 2 :                                                 | ∷ ⊡             |                                 |
|------------------------------------------------------------------|----------------------------------------------------------------|-----------------------------------------------------|-----------------|---------------------------------|
|                                                                  | 田健 メニュー イヘント 027#メージョン 神聖ページ 延外研究 回連学習 学習時     送信)             | ,ABI 95                                             | <b>內水位 對然</b>   | ①「会員」をクリック                      |
| <ul> <li>会員検索</li> <li>会員にメールを送るには</li> <li>学会・研究会サイト</li> </ul> | ? 会員を過会させるには?<br>テスト学会研究会 ▼                                    |                                                     |                 | ② 「会員管理(メール送信)」を<br>クリック        |
| 会員番号<br>氏名<br>メールアドレス<br>メールアドレスの有無                              | FZLF#SHRS       E.                                             | ログイン用仮ID       フリガナ       電話番号                      | K     4         | ③ 該当の学会・研究会を選択                  |
| 都道府県<br>所開機関名<br>資格など                                            |                                                                | 役職名<br>診断カテゴリ                                       | □-診療科カデゴリ ▼     | ④「検索」をクリック                      |
| 診療科<br>会員区分<br>ステータス (m3.com ID)                                 |                                                                | <ul> <li>医師資格の有無</li> <li>承認</li> <li>権限</li> </ul> | マ           運動演 | ⑤ 会員区分を有料に変更したい<br>会員の「詳細」をクリック |
| ステータス<br>(団体登録)<br>お知らせ受取設定                                      |                                                                | 備考                                                  |                 |                                 |
| 人 独甲 福日<br>会 費 支 払 状 況<br>ソート                                    | <ul> <li>○ 年 ○ 月 ○ 日 ○ 日 ○ 日 ○ 日 ○ 日 ○ 日 ○ 日 ○ 日 ○ 日</li></ul> | ことにより、選択可能にな                                        | こなります。          |                                 |
|                                                                  | 4 検索 リセット CSVダウンロード                                            | メール送信                                               |                 |                                 |

| (5) | 会員NO  | ステータス<br>(m3.com ID) | 氏名<br>フリガナ | 所罵機関名<br>役職 | メールアドレス                  | 郵便番号     | 住所         | 入会申請日時              | 參加履歴 | 備考 |
|-----|-------|----------------------|------------|-------------|--------------------------|----------|------------|---------------------|------|----|
| 詳細  | 12345 | 有効                   | 学会 太郎      | 学会研究会病院     | kenkyuukai@kenkyuukai.jp | 111-2222 | 東京都<br>渋谷区 | 2021/05/13 13:29:57 |      | 更新 |

## 会費の徴収方法 ①所属済みの会員を有料に変更する

#### 会員編集

| 会員基本情報        |                          |  |
|---------------|--------------------------|--|
| 会員番号          | 12345                    |  |
| 会員ステータス       | 有效                       |  |
| m3.com ID取得日時 | 2021/04/19 15:57:10      |  |
| 会員詳細情報更新日時    | 2021/06/17 13:18:22      |  |
| 会員詳細情報        |                          |  |
| 名前(漢字)        | 学会 太郎                    |  |
| 名前(フリガナ)      | ガッカイ タロウ                 |  |
| メールアドレス       | kenkyuukai@kenkyuukai.jp |  |

#### 団体登録情報

所屋機関名

ログイン用仮ID

学会研究会病院

| 更新<br><b>Q</b> | ID   | 学会・研究会名  | ステータス<br>(団体所屋) | 承認  | 権限    | ***** | 会目種類  | 会貝期限 | お知らせ<br>受取設定 | 備考 | 入会申請日時<br>更新日時                             |
|----------------|------|----------|-----------------|-----|-------|-------|-------|------|--------------|----|--------------------------------------------|
| 更新             | 5555 | テスト学会研究会 | 有効 🗸            | 承認済 | 発信者 ✔ | 有料▼   | 正会員 🗸 | 未設定未 | 受け取る         |    | 2021/05/13 13:29:57<br>2021/05/13 13:37:39 |

会員編集ページのページ最下部 「団体登録情報」欄にて

⑥ 料金体系「有料」を選択

会員種別を選択  $(\mathbf{7})$ 

「更新」をクリック (8)

※有料会員に変更される会員を 弊社にて一括変更することも 可能です。ご希望の際は 弊社までご連絡ください

## 会費の徴収方法 ②新規会員を有料で承認する

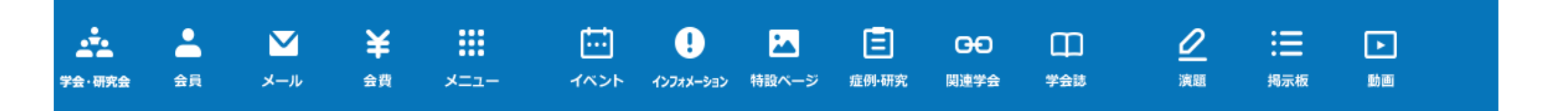

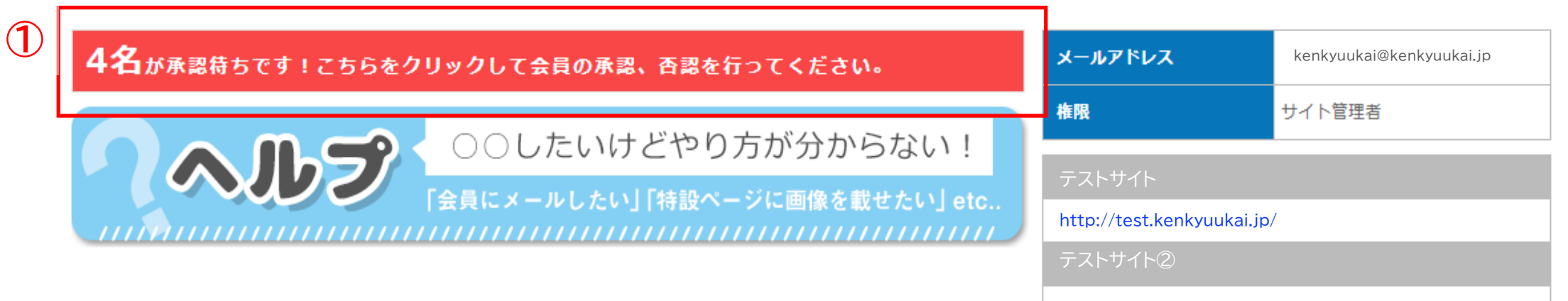

http://test2.kenkyuukai.jp/

#### ① 管理画面TOPに表示される承認待ちの 赤いメッセージをクリック

※複数の団体を管理している場合、全団体の 承認待ちの累計人数が表示されます。

#### 会費の徴収方法 ②新規会員を有料で承認する

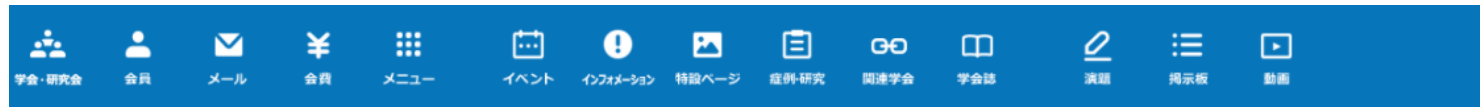

|        | 承認)<br>[ <del>テストサイト ▼</del> ] |          |          |
|--------|--------------------------------|----------|----------|
| 氏名     | 氏 名                            | フリガナ     | 氏 名      |
| 所属機問名  |                                | 部署名      |          |
| 役職名    |                                | 資格など     | [資格など ▼] |
| 診断カテゴリ | [診療科カテゴリ ✔]                    | 診療科      | 診療科  V   |
| 入会申請日時 |                                | 月昨月      | クリア      |
| 6      |                                | ۱.<br>۱. | リセット     |
|        | [2件 p.1 / 1]                   | Prev     | Next     |

ー番左の行で該当会具を選択し、会員の承認/否認を行ってください。「承認」または「否認」を行うと、その旨が記載されたメールが該当の方へ送信されます。 否認通知のメールを送信したくない場合は、【会員管理(メール送信)】の会員詳細画面より否認作業を行ってください。

承認

否認

| Л | 全選択解除 | 詳細 | 会員NO  | 氏名<br>フリガナ | 所属機関名   | 部署名 | 役職 | 入会申請日時     | 権限<br>※必須 | 料金体系<br>※必須 | 会員種類<br>※有料選択時のみ必須/無料の際は空欄 | 資格など                                                                   | 診療カテゴリ |
|---|-------|----|-------|------------|---------|-----|----|------------|-----------|-------------|----------------------------|------------------------------------------------------------------------|--------|
| 9 |       | 詳細 | 12345 | 学会 太郎      | 学会研究会病院 |     |    | 2021/04/16 | 発信者 ✔     | 「有料♥」       | ▼ 正会員 学生会員 貸助会員            | その他医療<br>関連企業勤<br>務者<br>(employee<br>of medical<br>related<br>company) |        |

- ② 該当の学会・研究会を選択
- ③ 「検索」をクリック
- ④ 承認する会員にチェック
- ⑤ 必須項目を選択

【権限】発信者/受信者を選択 発信者…掲示板ページでの コメントの投稿・閲覧が可能 受信者…掲示板ページでの コメントの閲覧のみが可能

【料金体系】有料を選択 【会員種別】会員種別を選択

⑥ 「承認」をクリック

| ーーーーー テスト学会研究会 testgakkaikenkyuukai ーーーーー                                                                                                    | 団体サイトにアクセス・ログインをする                                           |  |  |  |  |
|----------------------------------------------------------------------------------------------------|--------------------------------------------------------------|--|--|--|--|
|                                                                                                    | ① 団体より自動送信される請求メール<br>に記載のURLからもアクセス可能                       |  |  |  |  |
| 「ストチム研究会」「への人会中請が承認されました。<br>下記URLにアクセス後、ログインして頂くと会 <b>費</b> の支払画面が表示されますので、                                                                                 | ※請求メールの送付タイミングは、                                             |  |  |  |  |
| 支払い手続きをお願い致します。<br>Membership application to testgakkaikenkyuukai is complete.<br>Please log in from below and complete membership fee payment registration. | 【新規入会の会員】<br>入会申請承認時                                         |  |  |  |  |
| テスト学会研究会 testgakkaikenkyuukai<br><u>http://kenkyuukai.kenkyuukai.jp/</u>                                                                                     | 【既に団体に所属済みの会員】<br>会費更新月<br>(更新月は会費徴収機能申請時に<br>団体様にご選択いただきます) |  |  |  |  |

#### 2 決済確認画面

3

#### 決済の手続きをおこないます

#### 

テスト学会研究会 へ参加申し込みいただきまして、誠にありがとうございます。 テスト学会研究会 での、申請承認作業が完了しましたので、 以下の『決済ページへ』ボタンより各会費のお支払手続きを行っていただくようお願いいたします。

※お支払手続きは、1分ほどで完了いたします。 お支払完了後、すぐに、テスト学会研究会ページをご利用いただけます。

入会費(正会員): 3,000円(2021年6月請求) 年会費(正会員): 10,000円(2021年6月請求) 支払い合計金額: 13,000円

\*\*\*\*\*\*\*\*\*\*\*\*\*\*\*\*\*\*\*\*\*\*\*\*\*\*\*\*\*\*

銀行振込の場合は、お振込日から3営業日ほど入金確認の期間をいただいております。 確認期間中は、ログイン後も入金未確認画面が表示されます。あらかじめご了承いただけますようお願い致します。 ※クレジット決済の場合はお手続き完了後、即日ログイン可能です。 ※決済方法が銀行振込のみの場合、また、クレジット決済のみの場合もございます。

#### 一度お選びいただいた決済方法は変更することが出来ません。

必ずご希望の決済方法をお選びいただけますよう、お願い致します。

# 支払方法 ● クレジットカード (手数料無料) ○ 銀行振込 (振込手数料はお客様のご負担となります)

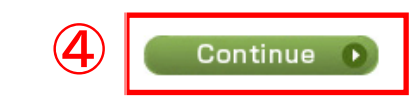

- ② ログイン完了後、「決済確認画面」に遷移
- ③「支払方法」をクレジット/銀行振込から選択
- ④「Continue」をクリック

# 会員のお支払いの流れ

#### ■クレジット決済の場合

#### 学会研究会 ip / AcaMed

| クレジットでのお支払い / Credi | it Card Payme               | ent                                        |
|---------------------|-----------------------------|--------------------------------------------|
|                     |                             |                                            |
| (1)                 |                             |                                            |
|                     | りード番号<br>Credit Card Number | (ハイフンなし/Enter credit card number without h |
| 1<br>E              | 自効期限<br>Expiration Date     | 「<br>「月(Month) / 「<br>年(Year)              |
| i<br>ا<br>ا         | 面像認証<br>Aisual Verification | 04436                                      |

yphens(-) and spaces( ).)

#### ① カード情報を入力し

② 「次へ」をクリック

③ 決済完了

※クレジット決済の場合、明細書の記載が 「学会研究会jp」となります。 名義をご変更される場合(団体名等)は クレジット会社の審査の関係上、 半年程度お時間をいただきます。 審査が通らない可能性もございますので、 あらかじめご了承くださいませ。

## 会員のお支払いの流れ

#### ■銀行振込の場合

(1)

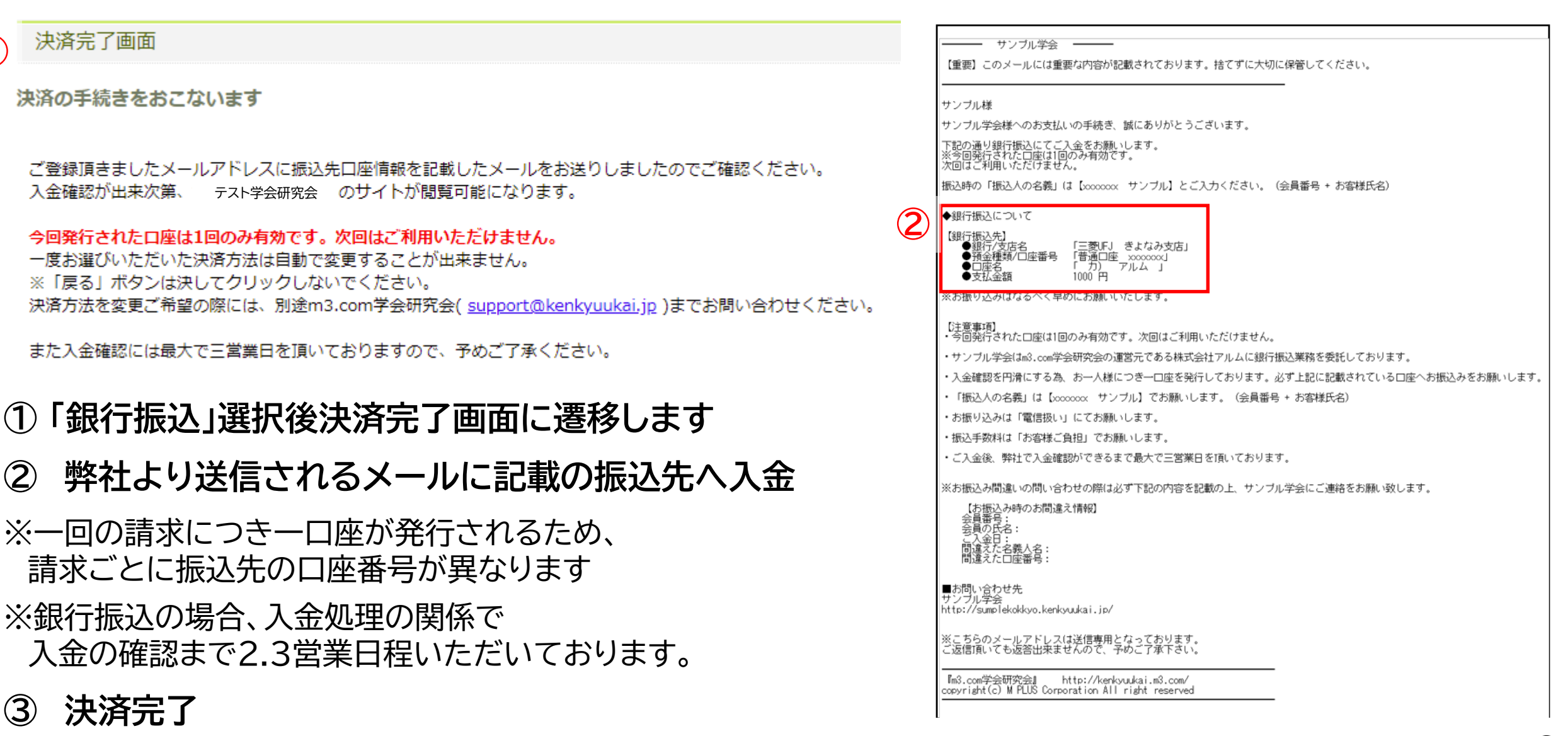

9

## 会員のお支払いの流れ-決済完了後

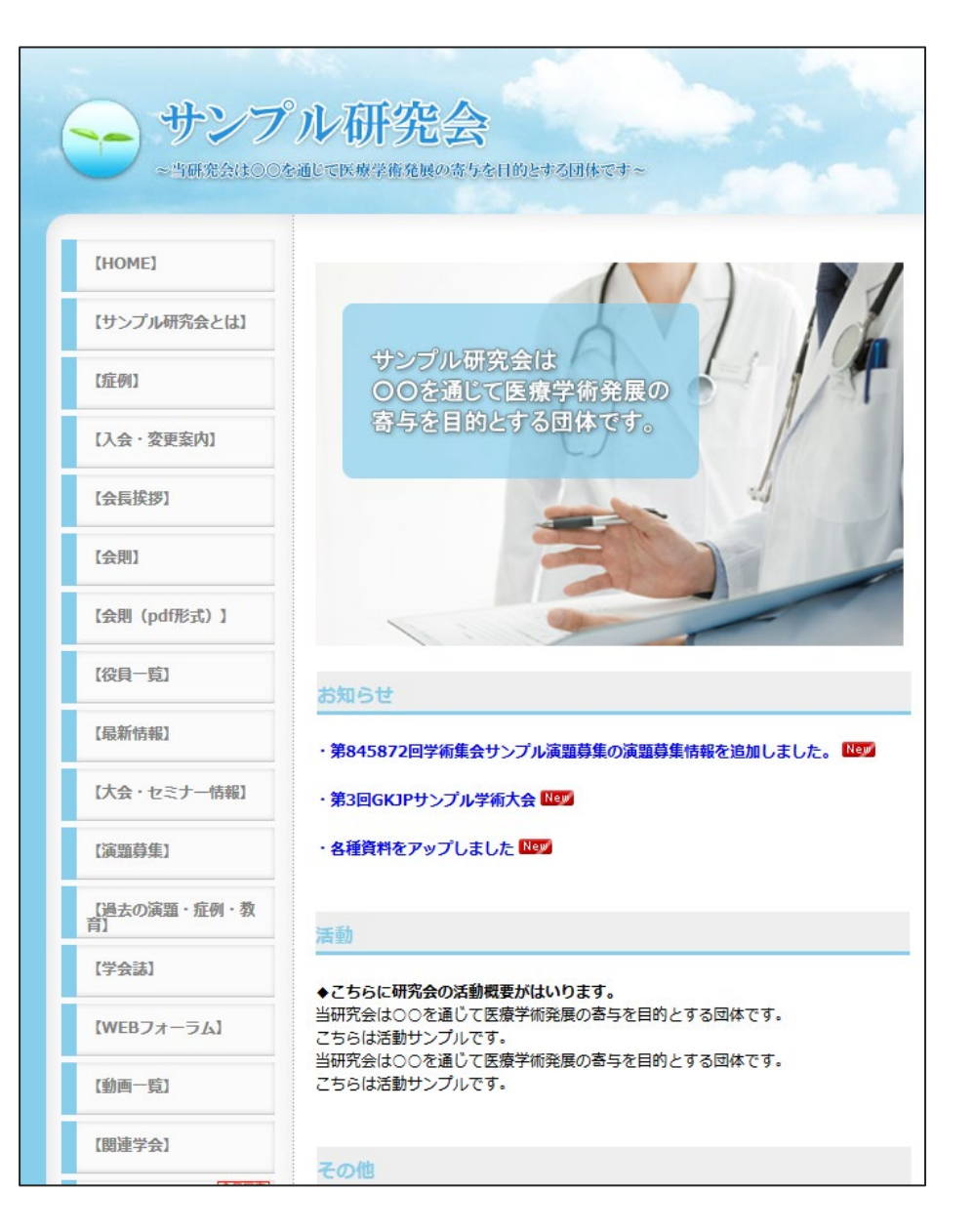

①決済完了後、団体サイトの閲覧が可能

② ログインをすると「会員限定」ページの閲覧が可能
 ※共有のパソコン等をご利用の場合は、
 決済の前にご自身のアカウントでログインをしているか
 必ずご確認ください

※入金金額に過不足・名義の間違いがあった場合
 弊社で確認が取れるまで計上・入金処理が完了いたしません
 ※返金が必要な場合は、団体様にてご対応をお願いいたします

# ご利用いただける機能

#### ■支払い集計…徴収した会費の集計を日別/月別で確認

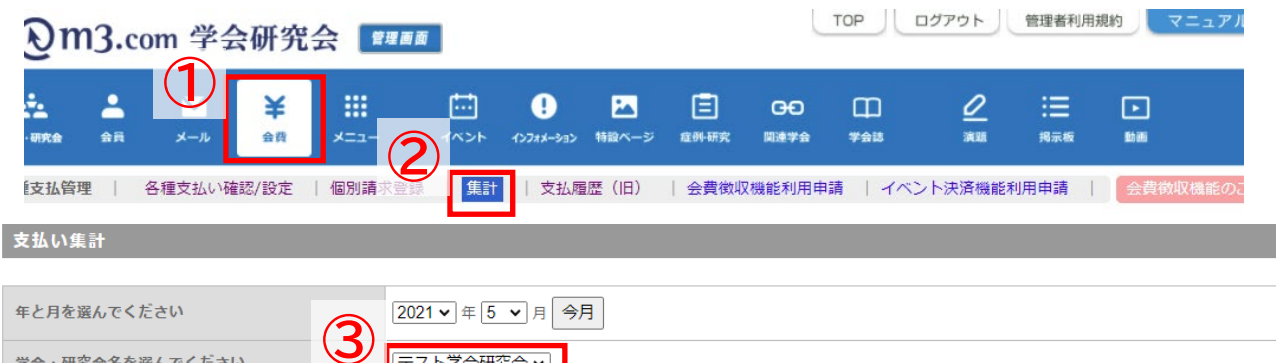

| 合計金額 | □「支払方法:支払済(手動)」の金額も含む |
|------|-----------------------|
| 5    |                       |

| 日別集計      | 그 꺼失 計 |    |       |       |        |    |    |          |        |  |  |  |
|-----------|--------|----|-------|-------|--------|----|----|----------|--------|--|--|--|
| 研究会名      | 2021年5 | 月  | (集計日) | 売上    |        |    |    |          |        |  |  |  |
| テスト学会研究会  | B      | 月  | 火     | 水     | 木      | 金  | ±  |          | 74     |  |  |  |
|           |        |    |       |       |        |    | 1  | 2021年01月 | 0      |  |  |  |
| 売上        |        |    |       |       |        |    | 0  | 2021年02月 | 16,000 |  |  |  |
|           | 2      | 3  | 4     | 5     | 6      | 7  | 8  | 2021年03月 | 60,555 |  |  |  |
|           | -      | 0  |       | 0     | 0      |    | 0  | 2021年04月 | 0      |  |  |  |
| 元上        | 0      | 0  | 0     | 0     | 0      | 0  | 0  | 2021年05月 | 18,000 |  |  |  |
|           | 9      | 10 | 11    | 12    | 13     | 14 | 15 | 2021年06月 | 0      |  |  |  |
| 売上        | 0      | 0  | 0     | 0     | 13,000 | 0  | 0  | 2021年07月 | 0      |  |  |  |
|           | 16     | 17 | 18    | 19    | 20     | 21 | 22 | 2021年08日 | 0      |  |  |  |
| 売上        | 0      | 0  | 0     | 0     | 0      | 0  | 0  | 2021年00月 |        |  |  |  |
|           | 23     | 24 | 25    | 26    | 27     | 28 | 29 | 2021年09月 | 0      |  |  |  |
| 売上        | 0      | 0  | 0     | 5,000 | 0      | 0  | 0  | 2021年10月 | 0      |  |  |  |
|           | 30     | 31 |       |       |        |    |    | 2021年11月 | 0      |  |  |  |
|           | 0      | 0  |       |       |        |    |    | 2021年12月 | 0      |  |  |  |
| <b>ポエ</b> | 0      | U  |       |       |        |    |    |          |        |  |  |  |
|           |        |    |       |       |        |    |    |          |        |  |  |  |

- ①「会費」をクリック
- ② 「集計」をクリック
- ③ 該当の学会・研究会を選択
- ④「検索」をクリック
- ⑤ 日別/月別の集計が表示

# ご利用いただける機能

#### ■支払い履歴(旧)…・2018/2/5 以前の支払い履歴を確認

| 研究会  | 全員 | <b>1</b><br>×-n | <b>¥</b><br>≙≞ | <b></b><br>- ב=× | <b>…</b><br>イベント | <b>!</b><br>לואדרער |      | 上<br>症例·研究 | <b>日日</b><br>関連学会 | 口<br>学会誌 | <u></u><br>演題 | <b>:</b><br>揭示板 | <b>)</b><br>助回 |
|------|----|-----------------|----------------|------------------|------------------|---------------------|------|------------|-------------------|----------|---------------|-----------------|----------------|
| 支払管理 |    | 各種支払い確          | 認/設定           |                  | 2                | 支払履                 | 歴(旧) | 会費徴収       | (機能利用申)           | 請   イベ   | ント決済機能利       | 可用申請            | 会費徴収機能のご案内     |

#### 支払履歴(旧)

(ステータス)

1月末

12345

正会員

(有効)

編集

追加徴収

フリガナ

学会 太郎

- ②「支払い履歴(旧)」をクリック
- ③ 該当の学会・研究会を選択

④ 「検索」をクリック

555555

¥3,000 銀行振込

・2018/2/5 以前の支払い履歴が 確認できます

3 テスト学会研究会 🗸 学会・研究会サイト名 会員番号 メールアドレス 氏名 電話番号 住所 売上区分 ~ 支払項目 ~ 支払方法 ~ 口座番号 / 決済コード ▼ 日~ 2018 ▼ 年 2 ▼ 月 5 ▼ 日 入金日時 ▼ 本日 降日 ▼年 ▼月 今月 昨月 クリア 日時検索 (4) リセット 検索 [21件 p.1/2] Prev Next ページ移動 1 ▼ 会員種類 会員 氏名 会員メールアドレス 支払項目 支払状況 決済コード 設定 会員番号 請求金額 支払方法 有効期限 入金確認日時 振込銀行口座

(請求年月)

(2017年4月)

支払済

2017/4/7

入会費

個別請求メールアドレス

kenkyuukai@kenkyuukai.jp

# ご利用いただける機能

#### ■各種支払い確認/設定

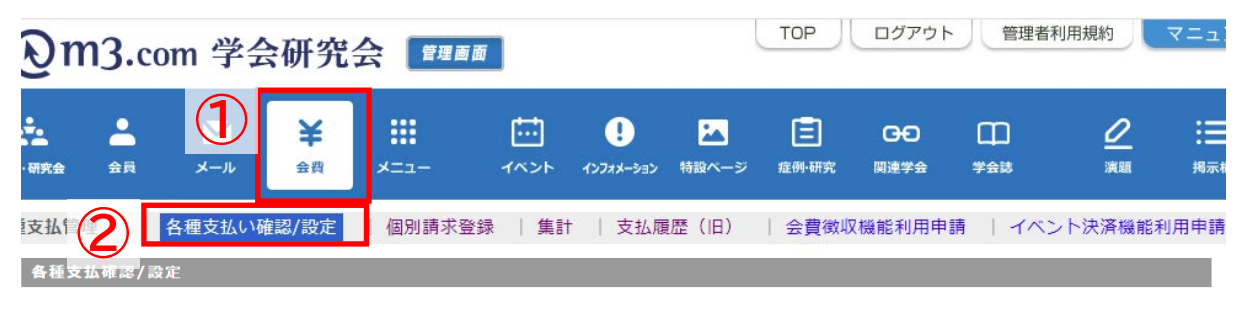

| 学会 · • • • • • • • • • • • • • • • • • • | テスト学会研究会 ♥                                |                         |                 |
|------------------------------------------|-------------------------------------------|-------------------------|-----------------|
| 会員番号                                     |                                           | メールアドレス                 |                 |
| 氏名                                       | 氏 名                                       | フリガナ                    | 氏 名             |
| 会員種類                                     | ~ ~                                       | ステータス<br>(m3.com<br>ID) | <b></b>         |
| 支払項目                                     | ☑ 入会費 ☑ 年会費 □ 滞納費 □ 個別請求 □ イベント参加費 □ 追加徴収 | 支払状況                    |                 |
| 口座番号 /<br>決済コード                          |                                           | 支払方法                    | <b></b>         |
| 備考                                       |                                           | イベントID/<br>イベント名        |                 |
| 日時検索                                     |                                           | *会研究会) 🗸 🗸              | 本日 昨日 今月 昨月 クリア |

 検索
 リセット
 CSVダウンロード

 [4件 p.1/1]
 Prev
 Next

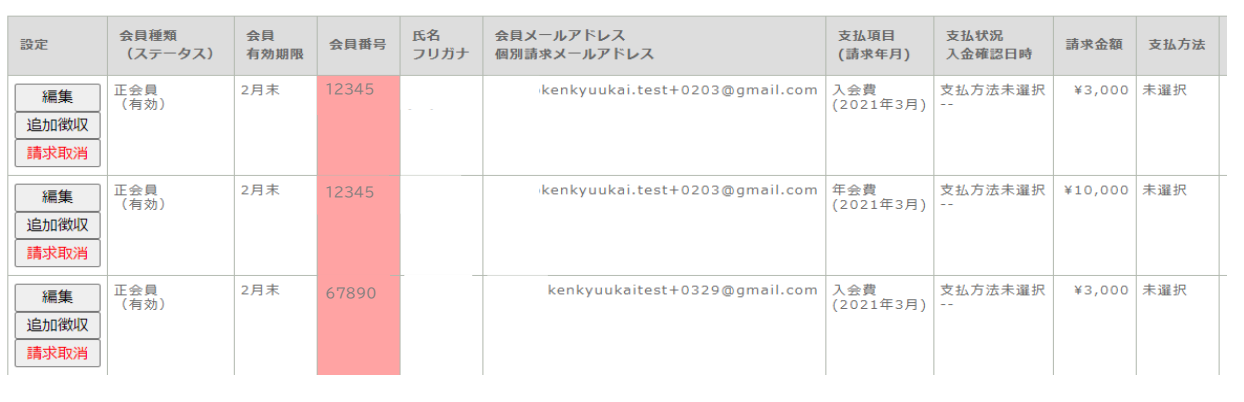

①「会費」をクリック

- ②「各種支払い確認/設定」をクリック
- ③ 該当の学会・研究会を選択
- ④ 「検索」をクリック
- ※会員の支払い状況を確認可能 ※CSVダウンロードが可能

※ご利用には申請が必要です。
 弊社側での手続きが完了次第、
 機能をお使いいただけます。
 <u>こちら</u>より、申請方法をご確認ください。

## 会費を免除したい/既に直接支払い済みの場合

| Om3.com            | 学会研究                | 会 💼           | 里画面     |                          |                                                                                                    |                        |                      |                  |             |                 | ТОР             | ログアウ  | ト 管理者利用規             | 則約               |                                          |
|--------------------|---------------------|---------------|---------|--------------------------|----------------------------------------------------------------------------------------------------|------------------------|----------------------|------------------|-------------|-----------------|-----------------|-------|----------------------|------------------|------------------------------------------|
|                    | )<br>¥<br>≙ņ        | <b></b><br>×= | :<br>1^ | ינפע-גאלגלא ארא.         | 日      日      日     日      日      日 | ₩2438                  | <u>2</u> :Ξ<br>演題 掲示 | E []<br>板 助      |             |                 |                 |       |                      |                  | ①「会費                                     |
| 2<br>各種支払確認/設      | 理支払い確認/設定<br>定      | 個別請           | 求登録     | 集計   支払履用                | そ(旧)   会費徴収機能利用申請                                                                                                    | イベント)                  | 決済機能利用申請             | 1   <del>2</del> | 費徵収機會       | のご案内            |                 |       |                      |                  | ②「各種                                     |
| 学会・研究会名            | サンプル                | ~             |         |                          |                                                                                                    |                        |                      |                  |             |                 |                 |       |                      |                  |                                          |
| 会員番号               |                     |               |         |                          |                                                                                                    |                        | メールアドレス              |                  |             |                 |                 |       |                      |                  | ③詳細                                      |
| 氏名                 |                     |               |         | 2                        |                                                                                                    |                        | フリガナ<br>フテータス (m)    | com ID)          |             | R.              |                 |       | 名                    |                  | 0 - 1 - 1 - 1                            |
| 支払項目               | ☑ 入会費 ☑ 年会          | 費 □滞納費        | □個別請求   | こ ロイベント参加費〔              | 〕追加徴収                                                                                                    |                        | 支払状況                 |                  |             | 未払い ▼           |                 |       |                      |                  |                                          |
| 口座番号 /<br>決済コード    |                     |               |         |                          |                                                                                                    |                        | 支払方法                 |                  |             |                 | ~               |       |                      |                  | ④「検索                                     |
| 備考                 |                     |               |         |                          |                                                                                                    |                        | イベントID/<br>イベント名     |                  |             |                 |                 |       |                      |                  | 該当                                       |
| 日時検索               | <b>•</b> # <b>•</b> | •月 •          | 8~      | ♥ 年 <b>▼</b> 月 <b>▼</b>  | 日、入金確認日時(学会研究会)                                                                                                    | ✔ 本日 昨日                | 日 今月 昨月              | クリア              |             |                 |                 |       |                      |                  | 「「「」、「」、「」、「」、「」、「」、「」、「」、「」、「」、「」、「」、「」 |
|                    |                     |               |         |                          | 4                                                                                                    | <b>検索</b><br>[3件 p.1/1 | リセット<br>l] Prev      | csvダウンI          | <u>⊐−</u> ⊢ |                 |                 |       |                      |                  | かい                                       |
| 設定                 | 会貝種類<br>(ステータス)     | 会貝<br>有効期限    | 会貝番号    | 氏名<br>フリガナ               | 会員メールアドレス<br>個別請求メールアドレス                                                                                                    | 支払項目<br>(請求年月)         | 支払状況<br>入金確認日時       | 国家金額             | 支払方法        | 決済コード<br>振込銀行口座 | イベントID<br>イベント名 | 參加者種類 | 決済方法選択日時<br>決済内容変更日時 | 個<br>別<br>個<br>別 | テ                                        |
| 編集<br>追加徴収<br>請求取消 | 学生<br>(有効)          | 4月末           | 430511  | 学会 太郎<br>ガッカイタロウ         | gakkai@kenkyuukai.jp                                                                                                    | 入会費<br>(2021年5月)       | 支払方法未選択<br>          | ¥1,000           | 未選択         |                 |                 |       |                      |                  | <b>⑤士</b> 北」                             |
| 編集<br>追加徴収<br>請求取消 | 学生<br>(有効)          | 4月末           | 430511  | 研究会 花子<br>ケンキュウカイハナ<br>コ | kenkyuukai@kenkyuukai.jp                                                                                                    | 年会費<br>(2021年5月)       | 支払方法未選択<br>          | ¥50,000          | 未選択         |                 |                 |       |                      |                  | ③ <b>又払</b><br>※「支払                      |
| 編集<br>追加徴収<br>請求取消 | 正会員<br>(有効)         | 9月末           | 432299  | デスト テスト<br>テスト テスト       | test@kenkyuukai.jp                                                                                                    | 入会費<br>(2020年10月)      | 支払方法未選択<br>          | ¥50              | 未選択         |                 |                 |       |                      |                  | 会費(                                      |

請求金額 合計: 51,050円

をクリック

を払い確認/設定」をクリック

報を入力

をクリックで画面下部に 請求を表示 ムい項目】「入会費」【支払状況】「未払い」 択し検索する事により タ上で入会費未納の会員のみを表示

状況はこちらに表示 法未選択」は未払い状態で、 青求は発生しているが対象者が 支払方法を選択していない状態

次ページへ続く

# 会費を免除したい/既に直接支払い済みの場合

(2000文字まで)

一覧へ戻る

| <b>6</b>                                         | 会員種類<br>(ステータス)                   | 会員<br>有効期限 | 会員番号                 | 氏名<br>フリガナ                | 会員メールアドレス<br>個別請求メールアドレス |  |  |  |  |  |  |
|--------------------------------------------------|-----------------------------------|------------|----------------------|---------------------------|--------------------------|--|--|--|--|--|--|
| 編集<br>追加徴収<br>請求取消                               | 学生<br>(有効)                        | 4月末        | 430511               | 学会 太郎<br>ガッカイタロウ          | gakkai@kenkyuukai.jp     |  |  |  |  |  |  |
| 編集<br>追加徴収<br>請求取消                               | 正会員<br>(有効)                       | 9月末        | 432299               | 研究会 花子<br>ケンキュウカイ ハナ<br>コ | kenkyuukai@kenkyuukai.jp |  |  |  |  |  |  |
| 各種支払確認/設定                                        |                                   |            |                      |                           |                          |  |  |  |  |  |  |
| 基本情報                                             |                                   |            |                      |                           |                          |  |  |  |  |  |  |
| 研究会名                                             |                                   | 学会研究会      | 検証                   |                           |                          |  |  |  |  |  |  |
| 会員番号                                             |                                   | 430511     |                      |                           |                          |  |  |  |  |  |  |
| メールアドレス                                          |                                   | gakkai@    | gakkai@kenkyuukai.jp |                           |                          |  |  |  |  |  |  |
| 氏名                                               |                                   | 学会太        | 郎                    |                           |                          |  |  |  |  |  |  |
| フリガナ                                             |                                   | ガッカ・       | イタロウ                 |                           |                          |  |  |  |  |  |  |
| 会费情報                                             |                                   |            |                      |                           |                          |  |  |  |  |  |  |
| 入会费支払状況                                          |                                   | 未払いあり      |                      |                           |                          |  |  |  |  |  |  |
| 年会费支払状況                                          |                                   | 未払いあり      |                      |                           |                          |  |  |  |  |  |  |
| 滞納费支払状況                                          |                                   | 未払いなし      | 未払いなし                |                           |                          |  |  |  |  |  |  |
| 会員情報                                             |                                   | 学生         |                      |                           |                          |  |  |  |  |  |  |
| 入会费                                              |                                   | 1000円      |                      |                           |                          |  |  |  |  |  |  |
|                                                  |                                   | 50000円     |                      |                           |                          |  |  |  |  |  |  |
|                                                  |                                   | 4月         |                      |                           |                          |  |  |  |  |  |  |
| 支払請求情報                                           |                                   |            |                      |                           |                          |  |  |  |  |  |  |
| 支払項目                                             |                                   | 入会費(2      | 021年5月請求             | )                         |                          |  |  |  |  |  |  |
| 支払状況                                             |                                   | 〇支払済       |                      | 識択                        |                          |  |  |  |  |  |  |
| 金額                                               |                                   | 1000円      |                      |                           |                          |  |  |  |  |  |  |
| 支払方法                                             |                                   | 未選択        |                      |                           |                          |  |  |  |  |  |  |
| 決済方法選択日時                                         |                                   |            |                      |                           |                          |  |  |  |  |  |  |
| 入金確認日時                                           |                                   |            |                      |                           |                          |  |  |  |  |  |  |
| 変更内容を記載したメール<br>※備考欄に記載した内容は含ま<br>※「送信する」を選択した場合 | レを会員に送信する<br>れません。<br>は、会員と同じ内容のメ | 〇送信す       | る ● 送信しな             | 201                       |                          |  |  |  |  |  |  |

9

設定確認画面へ

リセット

- ⑥ 該当の会員の「編集」ボタンをクリック
- ⑦ 詳細設定画面に遷移
- ⑧【支払い状況】を「支払済み」に変更
- ⑨「設定確認画面へ」をクリック 内容を確認し不備がなければ 「設定完了」をクリックし、完了

|                    | 子云研充                | 云 🗾                | 壁画面      |                          |                           |                   |                      |         |                  |                 |                 |       |                      |          |
|--------------------|---------------------|--------------------|----------|--------------------------|---------------------------|-------------------|----------------------|---------|------------------|-----------------|-----------------|-------|----------------------|----------|
|                    | ) <b>¥</b><br>≙≅    | <b>;;;</b><br>×==- | [<br>-1~ | נפע-גאדער אכע ארע        | ▶ Ē GĐ<br>林設ページ 症外研究 関連学会 | 口)<br>学会誌         | <u>2</u> :Ξ<br>演題 掲示 | E 💽     |                  |                 |                 |       |                      |          |
| 2                  | 支払い確認/設定            | 個別請                | 求登録      | 集計   支払履歴                | を(旧)   会費徴収機能利用申請         | イベント)             | 快済機能利用申請             |         | 遭徵収機能            | のご案内            |                 |       |                      |          |
| 各種支払確認/設           | 定                   |                    |          |                          |                           |                   |                      |         |                  |                 |                 |       |                      |          |
| 学会·研究会名            | サンプル                | ~                  |          |                          |                           |                   |                      |         |                  |                 |                 |       |                      |          |
| 会貝番号               |                     |                    |          |                          |                           |                   | メールアドレス              |         |                  |                 |                 |       |                      |          |
| 氏名                 | Ei                  |                    |          | 2                        | i                         |                   | フリガナ                 |         |                  | £               |                 |       | 名                    | 0        |
| 会員種類               | <b>~</b>            |                    |          |                          |                           |                   | ステータス (m3.com ID)    |         |                  |                 |                 |       |                      |          |
| 支払項目               | ☑ 入会費 ☑ 年会          | 費 □滞納費             | 🗌 個別請求   | □イベント参加費□                | 〕追加徴収                     |                   | 支払状況 未払い 🗸           |         |                  |                 |                 |       |                      |          |
| 口座番号 /<br>決済コード    |                     |                    |          |                          |                           | 支払方法 🗸            |                      |         |                  |                 |                 |       |                      |          |
| 備考                 |                     |                    |          |                          |                           |                   |                      |         | イベント10/<br>イベント者 |                 |                 |       |                      |          |
| 日時検索               | <b>↓</b> # <b>•</b> | ┙月                 | ⊟~       | ≠                        | 日 入金確認日時(学会研究会)           | ▶ 本日 昨日           | 今月昨月                 | クリア     |                  |                 |                 |       |                      |          |
|                    |                     |                    |          |                          |                           | 検索                | リセット                 | CSVダウンロ | <b>−</b> Γ       |                 |                 |       |                      |          |
|                    |                     |                    |          |                          | J                         | [3件 p.1/1         | ] Prev               | Next    |                  |                 |                 |       |                      |          |
| 設定                 | 会貝種類<br>(ステータス)     | 会貝<br>有効期限         | 会貝番号     | 氏名<br>フリガナ               | 会員メールアドレス<br>個別請求メールアドレス  | 支払項目<br>(請求年月)    | 支払状況<br>入金確認日時       | 請求金額    | 支払方法             | 決済コード<br>振込銀行口座 | イベントID<br>イベント名 | 參加者種類 | 決済方法選択日時<br>決済内容変更日時 | (i<br>(i |
| 編集<br>追加徴収<br>請求取消 | 学生<br>(有効)          | 4月末                | 430511   | 学会 太郎<br>ガッカイ タロウ        | gakkai@kenkyuukai.jp      | 入会費<br>(2021年5月)  | 支払方法未選択<br>          | ¥1,000  | 未選択              |                 |                 |       |                      |          |
| 編集<br>追加徴収<br>請求取消 | 学生<br>(有効)          | 4月末                | 430511   | 研究会 花子<br>ケンキュウカイハナ<br>コ | kenkyuukai@kenkyuukai.jp  | 年会費<br>(2021年5月)  | 支払方法未選択<br>          | ¥50,000 | 未遥択              |                 |                 |       |                      |          |
| 編集<br>追加徴収         | 正会員<br>(有効)         | 9月末                | 432299   | テスト テスト<br>テスト テスト       | test@kenkyuukai.jp        | 入会費<br>(2020年10月) | 支払方法未選択<br>          | ¥50     | 未選択              |                 |                 |       |                      | T        |

①「会費」をクリック

②「各種支払い確認/設定」をクリック

③詳細情報を入力

#### ④「検索」をクリックで画面下部に 該当の請求を表示

例:【支払い項目】「入会費」【支払状況】「未払い」 を選択し検索する事により

データ上で入会費未納の会員のみを表示

次ページへ続く

請求金額 合計: 51,050円

| 設定                                                | 会員種類<br>(ステータス)                                     | 会員<br>有効期限    | 会員番号          | 氏名<br>フリガナ        | 会員メールアドレス<br>個別請求メールアドレス |  |  |  |  |  |  |
|---------------------------------------------------|-----------------------------------------------------|---------------|---------------|-------------------|--------------------------|--|--|--|--|--|--|
| ら<br>追加徴収<br>請: 以消                                | 学生<br>(有効)                                          | 6月末           | 296994        | 学会 太郎<br>ガッカイ タロウ | gakkai@kenkyuukai.jp     |  |  |  |  |  |  |
| 支払請決情報                                            |                                                     |               |               |                   |                          |  |  |  |  |  |  |
| 支払項目                                              |                                                     | j             | 追加徴収          |                   |                          |  |  |  |  |  |  |
| 支払状況                                              |                                                     | (6)           | ○支払済 ◉支払方法未選択 |                   |                          |  |  |  |  |  |  |
| 金額                                                |                                                     | [             | 0 円           |                   |                          |  |  |  |  |  |  |
| 支払方法                                              |                                                     | ;             | 未選択           |                   |                          |  |  |  |  |  |  |
| 決済方法選択日                                           | 時                                                   |               |               |                   |                          |  |  |  |  |  |  |
| 入一器日時                                             |                                                     |               |               |                   |                          |  |  |  |  |  |  |
| 請求追加内容を<br>する<br>※備考欄に記載し<br>※「送信する」を<br>ールがサイト管理 | 記載したメールを会<br>た内容は含まれません。<br>選択した場合、会員と同<br>皆にも届きます。 | 貝に送信<br>じ内容のメ | ○送信する ◉送信しない  |                   |                          |  |  |  |  |  |  |
| 備考                                                |                                                     |               |               |                   | 【2000文字まで】               |  |  |  |  |  |  |
|                                                   |                                                     |               |               | 8 設定確認画面へ         | リセット 一覧へ戻る               |  |  |  |  |  |  |

⑤ 該当の会員の「追加徴収」をクリック 【「追加徴収」ボタンが表示される場合】 「支払い方法未選択」で「未払い」または 「支払い方法選択済み」で「支払い済」

> 【「追加徴収」ボタンが表示されない場合】 「支払い方法選択済み」で「未払い」 (上記の場合、個別請求機能をご利用ください)

- ⑥ 追加で徴収する金額を入力
- ⑦ 追加徴収の通知メールを送信するか選択
   ※「備考」に記載した内容は会員へのメールには 表示されません
- ⑧「設定確認画面へ」をクリック 内容を確認し不備がなければ 「設定完了」をクリックし、完了

# 請求取り消しをする場合

|                    | 子云妍艽                | <b>五</b> 🖉      | 壁画面     |                          |                          |                   |                   |         |                  |                 |                 |       |                      |   |  |
|--------------------|---------------------|-----------------|---------|--------------------------|--------------------------|-------------------|-------------------|---------|------------------|-----------------|-----------------|-------|----------------------|---|--|
|                    | ) <b>¥</b><br>≙≅    | <b></b><br>*==- | [<br>10 | נפע-גאדער איבי           |                          | 口)<br>学会誌         |                   | E 💽     |                  |                 |                 |       |                      |   |  |
| 3                  | 支払い確認/設定            | 個別請             | 求登録     | 集計   支払履歴                | を(旧)   会費徴収機能利用申請        | イベント湯             | 快済機能利用申請          |         | 費徵収機能            | のご案内            |                 |       |                      |   |  |
|                    |                     |                 |         |                          |                          |                   |                   |         |                  |                 |                 |       |                      |   |  |
| 各種支払確認/設           | 定                   |                 |         |                          |                          |                   |                   |         |                  |                 |                 |       |                      |   |  |
| 学会,研究会名            | #\                  | <b>v</b>        |         |                          |                          |                   |                   |         |                  |                 |                 |       |                      |   |  |
| 会員番号               |                     |                 |         |                          |                          |                   | メールアドレス           |         |                  |                 |                 |       |                      |   |  |
| 氏名                 | EL                  |                 |         | 2                        |                          |                   | フリガナ              |         |                  | E.              | A               |       |                      |   |  |
| 会貝種類               | ~                   |                 |         |                          |                          |                   | ステータス (m3.com ID) |         |                  |                 | <b></b>         |       |                      |   |  |
| 支払項目               | ☑入会費 ☑ 年会           | 費 🗌 滞納費         | □ 個別請求  | ! □ イベント参加費 □            | 〕追加徴収                    |                   | 支払状況 未払い 🗸        |         |                  |                 |                 |       |                      |   |  |
| 口座番号 /<br>決済コード    |                     |                 |         |                          |                          |                   | 支払方法              |         |                  |                 |                 |       |                      |   |  |
| 備考                 |                     |                 |         |                          |                          |                   |                   |         | イベントID/<br>イベント者 |                 |                 |       |                      |   |  |
| 日時検索               | <b>~</b> # <b>~</b> | ┙月  ▼           | ⊟~      | ✔ 年 <b>▼</b> 月 <b>▼</b>  | 日 入金確認日時(学会研究会)          | ▼ 本日 昨日           | 今月昨月              | クリア     |                  |                 |                 |       |                      |   |  |
|                    |                     |                 |         |                          |                          | 検索                | リセット              | CSVダウンロ | ⊐−ド              |                 |                 |       |                      |   |  |
|                    |                     |                 |         |                          |                          | [3件 p.1/1]        | Prev              | Next    |                  |                 |                 |       |                      |   |  |
| 設定                 | 会貝種類<br>(ステータス)     | 会貝<br>有効期限      | 会貝番号    | 氏名<br>フリガナ               | 会員メールアドレス<br>個別請求メールアドレス | 支払項目<br>(請求年月)    | 支払状況<br>入金確認日時    | 請求金額    | 支払方法             | 決済コード<br>振込銀行口座 | イベントID<br>イベント名 | 參加者種類 | 決済方法選択日時<br>決済内容変更日時 | 個 |  |
| 編集<br>追加徴収<br>請求取消 | 学生<br>(有効)          | 4月末             | 430511  | 学会 太郎<br>ガッカイ タロウ        | gakkai@kenkyuukai.jp     | 入会費<br>(2021年5月)  | 支払方法未選択<br>       | ¥1,000  | 未選択              |                 |                 |       |                      |   |  |
| 編集<br>追加徴収<br>請求取消 | 学生<br>(有効)          | 4月末             | 430511  | 研究会 花子<br>ケンキュウカイハナ<br>コ | kenkyuukai@kenkyuukai.jp | 年会費<br>(2021年5月)  | 支払方法未選択<br>       | ¥50,000 | 未遥択              |                 |                 |       |                      |   |  |
|                    | 正会員                 | 9月末             | 432299  | テストテスト                   | test@kenkyuukai.jp       | 入会費<br>(2020年10月) | 支払方法未選択           | ¥50     | 未選択              |                 |                 |       |                      | + |  |

①「会費」をクリック

②「各種支払い確認/設定」をクリック

③詳細情報を入力

#### ④「検索」をクリックで画面下部に 該当の請求を表示

例:【支払い項目】「入会費」【支払状況】「未払い」 を選択し検索する事により

データ上で入会費未納の会員のみを表示

次ページへ続く

請求金額 合計: 51,050円

# 請求取り消しをする場合

| 設定                                    | 会員種類<br>(ステータス)                                                      | 会員<br>有効期限     | 会員番号   | 氏名<br>フリガナ        | 会員メールアドレス<br>個別請求メールアドレス |
|---------------------------------------|----------------------------------------------------------------------|----------------|--------|-------------------|--------------------------|
| 5<br>一位収<br>請求取消                      | 学生<br>(有効)                                                           | 6月末            | 296994 | 学会 太郎<br>ガッカイ タロウ | gakkai@kenkyuukai.jp     |
| 6<br>kenk<br>こちらの<br>会員名:<br>5<br>請求会 | yuukai.m3.cd<br>D支払請求を取<br>番号: 296994<br>学会太郎<br>頁目:年会費<br>全額:10000円 | om の内<br>消しますか | 容 ?    | б                 | キャンセル                    |

- ⑤ 該当の会員の「請求取消」をクリック
- ⑥ 「取消」ボタンをクリックすると、画面上に 左図のようなポップアップが表示されます
- ⑦ 内容を確認後、「OK」をクリックし完了

m3.com 学会研究会

# 年会費発生時に届くメール

# 会費更新月に届くメール

【m3.com学会研究会】サンプル学会 新年度の年会費お支払いのご連絡

学会 太郎様

『サンプル学会』の新年度の会費お支払い金額が更新されました。 ■会費支払い方法 1、下記のサイトにアクセスしてください。 http://sample.kenkyuukai.jp/

2.画面右側の赤い「ログイン」ボタンからm3.com IDでログインしますと、会費支払い画面に遷移します。 ※ID・バスワードを忘れた方はこちら https://accounts.m3.com/password\_reset ( 学会 太郎 様は既にm3.com IDをお持ちです。新たにIDの発行は行わないでください)

3. 画面の指示に従って会費の支払い手続きを完了してください。

---注意---※銀行振込みをご希望の場合※ サイト上で手続きを行っていただかないと、正常に入金処理が出来ません。 (以前振り込んだ口座には振り込まないよう、お願いいたします。 原に入金済みの口座にお振込みされた場合、システム上正常に入金処理が出来ません。)

必ず下記サイトにログインのうえ、お手続きください。 http://sample.kenkyuukal.jp/

【重要】

手続き完了後にご登録のメールアドレス宛に、振込先情報を記載したメールが送信されます。 ルデメールをご確認頂きますよう、お願いいたします。

-会費支払いが完了次第、サンプル学会のサイトが閲覧できます。

..........

詳細につきましては以下サイトのお問い合わせ画面より、 直接団体様にお問い合わせいただきますよう、お願い致します。

サンブル学会 http://sample.kenkyuukai.jp/ 会費更新月の第一営業日の午前中に 「新年度の年会費お支払いのご連絡」(左図メール) が自動で送信されます

※送信元

m3.com学会研究会運営事務局

kenkyuukai\_payment@m3.com

# クレジットカードでお支払いの場合

【m3.com学会研究会】決済完了のお知らせ/ Membership fee payment registration is complete

サンプル学会 samplegakkai -------- 【重要】このメールには重要な内容が記載されております。
 捨てずに大切に保管してください。
 【Important】This mail contains very important contents. Please do not delete.

— [ http://sample.kenkyuukai.jp/ ] ————

学会 太郎 様

『サンブル学会』の会費のお支払いが完了いたしました。 Your membership fee payment registration is complete.

—▼ 会费 membership fee ▼———

【お支払い金額/Payment】

-----

合計 Total : 5000 円 / yen

支払方法 Payment method : カード決済 Credit Card

------決済完了日時 /

Settlement completion date : 2024/04/01 00:00:00

本件に関するご質問は、各学会・研究会様にお問い合わせください。 If you have any question, please ask bellow organization.

■お問い合わせ先 Contact サンプル学会 samplegakkai http://sample.kenkyuukai.jp/

※こちらのメールアドレスは送信専用となっております。 ご返信頂いても返答出来ませんので、予めご了承下さい。 ※This mail address is only for sending. Please note that we cannot respond to your reply. 会員のお支払いが完了すると 「決済完了のお知らせ」(左図メール) が自動で送信されます

### 銀行振込でお支払いの場合

【m3.com学会研究会】入金確認完了

─── サンプル学会 ───

【重要】このメールには重要な内容が記載されております。捨てずに大切に保管してください。

学会 太郎様

『サンプル学会』への入金確認が完了しました。

------▼ 支払い詳細 ▼-------

【お支払い金額】

合計 : 5000 円 支払方法 : 銀行振込

決済完了日時 : 2024/04/01

■お問い合わせ先 サンプル学会 http://sample.kenkyuukai.jp/

一度お支払いただきました会費はいかなる場合も返金致しかねますので、予めご了承ください。

※こちらのメールアドレスは送信専用となっております。 ご返信頂いても返答出来ませんので、予めご了承下さい。 弊社で入金の確認が完了したのちに 「入金確認完了」(左図メール) が自動で送信されます